## Fuentes de Ingresos para novedades

Para registrar una fuentes de ingreso, diríjase al menú Sistema de liquidación / Parametros y configuración / Fuentes de ingreso, y posteriormente la opción -Nuevo-, el sistema presentará el formulario de registro.

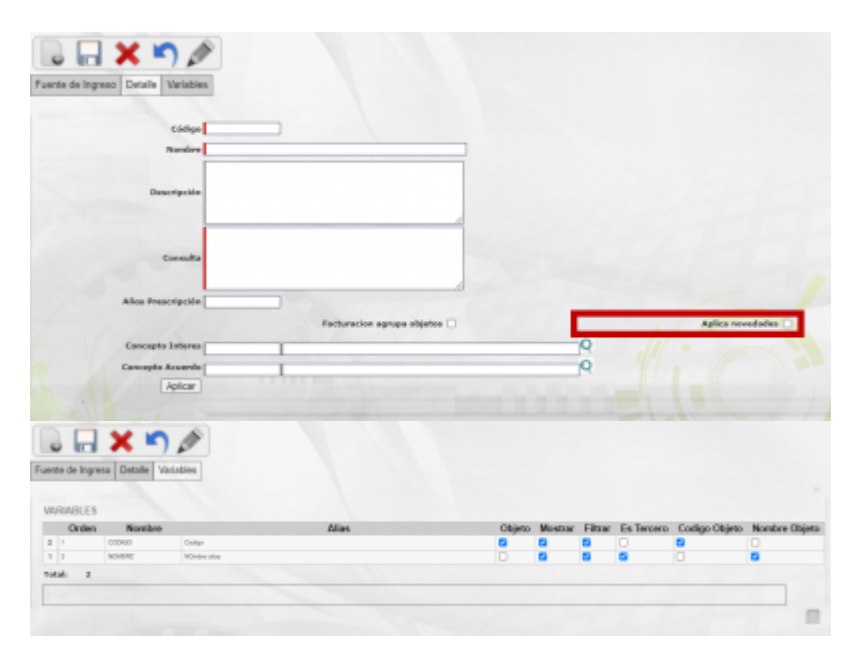

Ingrese los campos solicitados, importante: Marque la casilla de chequeo - Aplica novedades -, campo que identifica las fuentes de ingreso que deben visualizarse desde el registro de novedades, -luego presione el botón aplicar, y cambie a la pestaña -Variables-, diligencie y marque los nuevos campos presentados para proceder a guardar.

## Visualizar fuentes de Ingresos para novedades

Para registrar una novedad, diríjase al menú Sistema de Facturación y recaudo, realice las instrucciones de la guía Registro de novedades. Al seleccionar la lupa que presenta las Fuentes de ingreso, el sistema lista solo las fuentes de ingreso marcadas como - Aplica novedades -.

| Fuente Ingreso                   |                   |                                                        |                                 |
|----------------------------------|-------------------|--------------------------------------------------------|---------------------------------|
| Tercero                          | Q                 | ₹ Lista - Google Chrame                                | - 0                             |
| Oligate [0                       | Q                 | Iccalhost.8082/situ/faces/jsp/administracion/listaFlot | anteBuscar.jsp?aplicacion=Recau |
| CARGAR CONC                      | CPTOS ]           | ki Nombre                                              | Codigo                          |
| Observaciones                    |                   | 1 1004 feet proved                                     | Pitt                            |
| Erwier                           |                   | Totals                                                 |                                 |
| ter, Que no se puede marcar DAVI | AR, hasta oo habe | 3d O Nombre O Caligo Anterior Stpaked                  | 20                              |
| Concepto Nombre                  | Valor             |                                                        |                                 |
| stal: 0                          |                   |                                                        |                                 |
|                                  |                   |                                                        |                                 |

Last update: 2022/01/28 ada:sicoferp:rentas.liquidacion.fuenteingresos http://wiki.adacsc.co/doku.php?id=ada:sicoferp:rentas.liquidacion.fuenteingresos 22:57

From: http://wiki.adacsc.co/ - **Wiki** 

Permanent link: http://wiki.adacsc.co/doku.php?id=ada:sicoferp:rentas.liquidacion.fuenteingresos

Last update: 2022/01/28 22:57

×